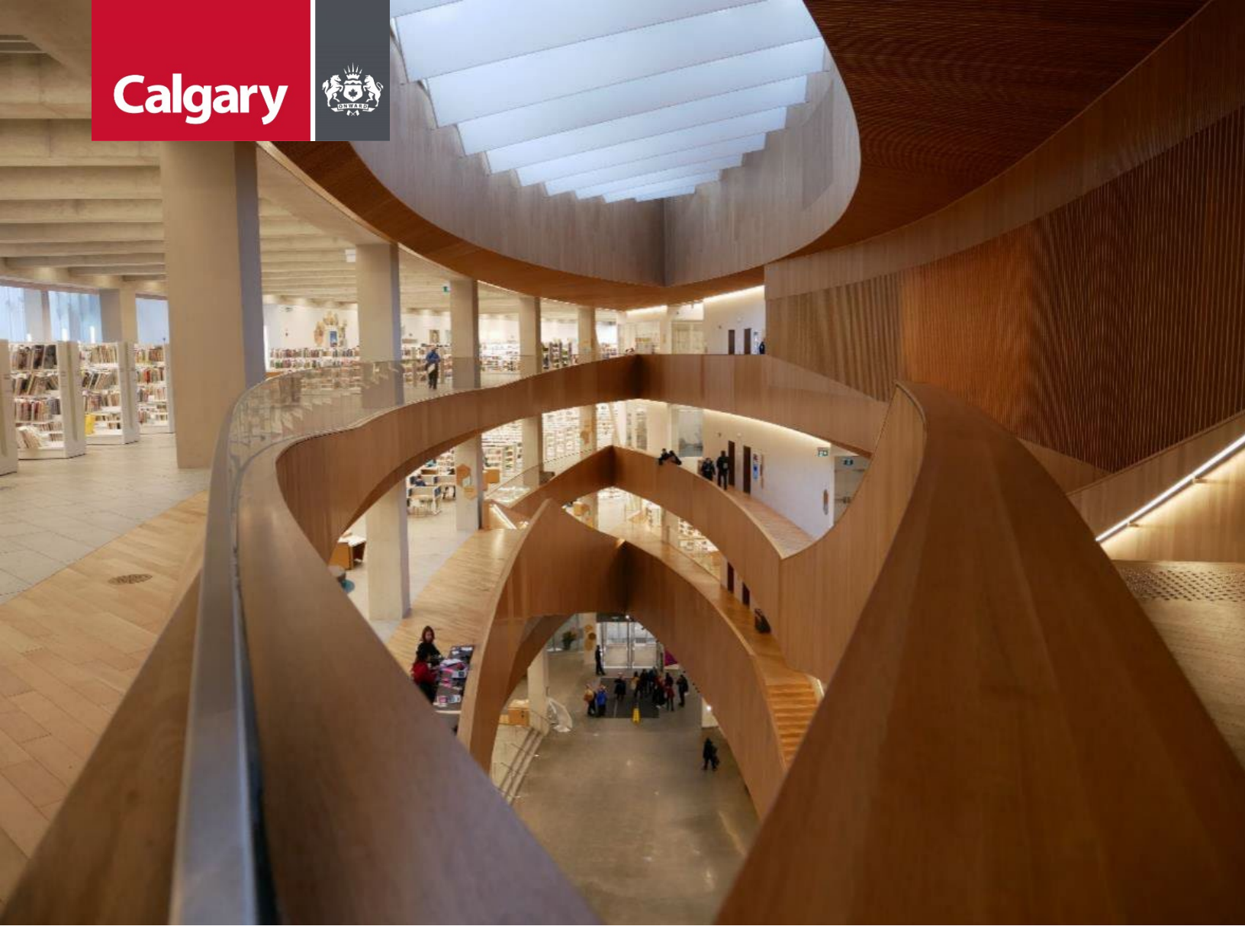

## Urban Development Online Log In Reference Guide

August 23, 2024 Revision 2.1

### **Revision History**

| Version | Description                      | Date       | Author                     |
|---------|----------------------------------|------------|----------------------------|
| 1.0     | Began draft                      | 2014-01-16 | Carolyn Anscombe           |
| 1.1     | Finished draft                   | 2014-01-25 | Carolyn Anscombe           |
| 1.2     | Review and Complete              | 2014-02-07 | Carolyn Anscombe Deb Meili |
|         |                                  |            | Brent Kromm                |
|         |                                  |            | Michael Ficaccio           |
| 1.3     | Change in Address Information    | 2014-02-11 | Carolyn Anscombe Deb Meili |
|         |                                  |            | Michael Ficaccio           |
|         |                                  |            | Brent Kromm                |
| 1.4     | Updated vista login screenshots  | 2014-08-25 | James Dalton               |
| 2.0     | Updated screenshots; Reformatted | 2024-05-31 | Melissa Wigness            |
| 2.1     | Reviewed and updated content     | 2024-08-23 | Melissa Wigness            |
|         |                                  |            | Brian Wilson               |
|         |                                  |            | Galina Karadakova-Mineva   |

### Contents

| Revision History                         | 2 |
|------------------------------------------|---|
| Contents                                 | 3 |
| Purpose of the Manual                    | 4 |
| Direct Login to Urban Development Online | 5 |
| Vista Login to Urban Development Online  | 5 |
| Accepting Terms of Use                   | 6 |

### **Purpose of the Manual**

This Urban Development Online (UDO) Log In Reference Guide is to be used by Developers and/or their Consulting Engineers to login using either Vista or directly to access the Urban Development Online system (UDO).

#### NOTE:

The building of this training material required the use of existing Subdivision Application and Construction Drawing information provided to the City of Calgary. You may notice slight inconsistencies throughout the training material. The information used is for demonstration purposes only. These variances are not to deter from the intended content.

### **Direct Login to Urban Development Online**

Open Urban Development Online - Sign In (calgary.ca) . Login using your User ID and password.

| URBAN DEVELOPMENT ONLINE Sign In User Id: Password: Sign In                                                    |
|----------------------------------------------------------------------------------------------------|
| Privacy Policy   Terms of Use   Contact Us                                                                     |
| © 2024. All rights reserved. An official web site of The City of Calgary, located in Calgary, Alberta, Canada. |
|                                                                                                    |

### **Vista Login to Urban Development Online**

1. Open a web browser and go to: <u>www.Calgary.ca/VISTA</u>. Sign in as a Registered User with your VISTA User ID and password.

| VISTA                                                         |                                  |
|---------------------------------------------------------------|----------------------------------|
| Applications,<br>Licences & Permits<br>eTrades Ouick          | Applications, Licences & Permits |
| Reference Guide     Contractor Trade     Bermits Coline Video | REGISTERED USER                  |
|                                                               | User ID:                         |
|                                                               | Password:                        |
|                                                               | Go>                              |
|                                                               | Forgot your password?            |

2. Click Submit a Development Agreement from the VISTA home page menu.

|                                         |                                       |                 |                                     | CALGARY              |
|-----------------------------------------|---------------------------------------|-----------------|-------------------------------------|----------------------|
| VISTA                                   |                                       |                 |                                     | Follow us on 🦸 🖿 🛗 🖹 |
| Application, Licences & Permits PERMITS | Welcome to The City of Calgary Onlin  | SMITH GEOMATICS | ent & Building Approvals Applicatio | ons.                 |
| New Service Request                     | Quick Lookup                          |                 |                                     |                      |
| g View All Permits<br>g General Search  | Application/Permit Number:            | OR              |                                     |                      |
| By JAC<br>Submit a Subdivision          | My Project Number:<br>Detailed Search |                 |                                     |                      |
| Submit a Plan for<br>Endorsement        | Application Type:                     | (All)           | <b>v</b>                            |                      |
| Development<br>Agreement                | Permit Applied From:                  | mmm dd, yyyy    | To: mmm dd, yyyy                    |                      |
| Change Password                         | Address:                              | (AII)           |                                     |                      |
| FAQ                                     | contractive.                          |                 | v                                   |                      |
| Trade & Building<br>Permit User Manual  |                                       |                 | ~                                   |                      |
| g FAQ<br>g Contact Us                   |                                       | Reset           |                                     |                      |

# Accepting Terms of Use and Request Requirements

1. After logging in, click on the New Requests Tab.

| ASSISTED A PLICANT (EPL | ANS) STAGING VERSION |             |                   |          | Follow us on      |
|-------------------------|----------------------|-------------|-------------------|----------|-------------------|
| New Requests            | Find Requests By JAC | My Requests | My Collaborations | Sign Out |                   |
|                         | J                    |             |                   |          |                   |
|                         |                      |             |                   |          |                   |
| Welcome, ASSISTED AF    | PLICANT (EPLANS)     |             |                   |          |                   |
|                         |                      |             |                   |          | Soreen ID: 100000 |

2. Click the **Development Agreement** link to open the online application to create a **Development Agreement Request.** 

| ASSISTED APPLICANT (EPLA                                                                                      | NS) STAGING VERSION                                  |                            |                   |          | Follow us on 👍 🔚 🎦 |
|----------------------------------------------------------------------------------------------------|------------------------------------------------------|----------------------------|-------------------|----------|--------------------|
| URBAN DEVELOPMEN                                                                                              | TONLINE                                              |                            |                   |          |                    |
| New Requests                                                                                                  | Find Requests By JAC                                 | My Requests                | My Collaborations | Sign Out |                    |
| CANCEL<br>Create a New I equest<br>Click on one of the links I<br>Master Development A<br>Development Agreeme | below to create a new request with<br>areement<br>nt | h City of Calgary eService | 5.                |          |                    |

3. A window outlining the Terms of Use and Request Requirements will open.

|                                           |                                                                                                    |                                                                                                    |                                                                                                    |                                                                                                    |                                                                                                    | CALGAR                                                                                                    |
|-------------------------------------------|----------------------------------------------------------------------------------------------------|----------------------------------------------------------------------------------------------------|----------------------------------------------------------------------------------------------------|----------------------------------------------------------------------------------------------------|----------------------------------------------------------------------------------------------------|----------------------------------------------------------------------------------------------------|
| DRAN                                      | DEVELOPMENT ON                                                                                                    | LINE                                                                                                    |                                                                                                    |                                                                                                    |                                                                                                    | Follow us on 🧗 🖿 🎘                                                                                                    |
| Nev                                       | w Requests S                                                                                                    | earch                                                                                                    | Securities                                                                                                    | Find Requests By JAC                                                                                                    | Sign Out                                                                                                    |                                                                                                    |
| SAVE                                      | CANCEL                                                                                                    |                                                                                                    |                                                                                                    |                                                                                                    | MAR BE                                                                                                    |                                                                                                    |
| Terms                                     | s of Use and Request Re                                                                                                    | quirements                                                                                               |                                                                                                    |                                                                                                    |                                                                                                    |                                                                                                    |
| Plea<br>If y                              | ase follow the link below t<br>you have not reviewed the<br>y of Calgary Websites - Te                                                                                            | to review the T<br>se terms rece<br>rms of Use                                                           | Ferms of Use for City on<br>ntly, please be aware                                                                                              | of Calgary websites.<br>that they are subject to change                                                                                                    | <b>2.</b> (                                                                                                    |                                                                                                    |
| 2 Ple                                     | ase review the following g<br>te that processing of your                                                                                                    | uidelines and<br>request may                                                                             | requirements for PUB<br>be delayed if you have                                                                                                 | LIC INFRASTRUCTURE Develop<br>e not followed these requiremen                                                                                                    | ment Agreement requests.<br>nts.                                                                                                    |                                                                                                    |
| 1                                         | Application Requireme<br>Applicants must accept th<br>on the online application                                                                                                   | nts<br>he terms of th<br>forms.                                                                          | e Development Agree                                                                                                    | ment Request Authorization out                                                                                                    | tlined on the online applicati                                                                                                    | on form and provide all required da                                                                                                    |
| 2<br>3                                    | Applicants must identify a<br>To expedite the evaluatio<br>Development staff have b<br>your cooperation.                                                                          | and provide ju<br>n of this reque<br>been instructe                                                      | stification for items the<br>est, all materials subn<br>d to accept only comp                                                                  | hat do not comply with Council<br>nitted must be clear, legible and<br>lete applications which include                                                                          | approved policies, bylaw sta<br>d precise. To achieve satisfac<br>plans prepared to profession                                                              | ndards, or technical guidelines.<br>tory levels of customer service, Urb<br>nal drafting standards. Thank you fo                                                             |
| 4                                         | Applicants and other Agre                                                                                                    | eement Partie                                                                                            | s agree to receive con                                                                                                    | respondence via electronic mes                                                                                                    | sage related to this applicat                                                                                                    | ion.                                                                                                    |
| Job Ad                                    | ccess Code (JAC)                                                                                                    |                                                                                                    |                                                                                                    |                                                                                                    |                                                                                                    |                                                                                                    |
| 3 You<br>agr<br>You<br>act<br>oth<br>from | ur agreement request will<br>reement request. Once log<br>u understand and agree th<br>livities that occur under yo<br>rer breach of security. Ens<br>m your failure to protect y | be assigned a<br>gged into Urba<br>at you are sol<br>our account, in<br>ure that you e<br>your JAC or ac | JAC (Job Access Code<br>n Development Online<br>ely responsible for ma<br>cluding your JAC. You<br>xit from your account<br>count information. | a) as you proceed to the next p<br>e, this number will allow you to<br>aintaining the confidentiality of<br>a agree to notify the City immed<br>at the end of each session. The | age. The JAC is a unique ide<br>update or check the status<br>your account including your<br>diately of any unauthorized u<br>e City cannot and will not be | ntification number given to each<br>of your request.<br>JAC, and are fully responsible for a<br>use of your password or account or<br>a liable for any loss or damage arisit |
| Accep                                     | tance of Terms                                                                                                    |                                                                                                    |                                                                                                    |                                                                                                    |                                                                                                    |                                                                                                    |
| If y                                      | you are satisfied that you o                                                                                                    | understand an                                                                                            | d agree with (1) the<br>elect the checkbox be                                                                                                  | Terms of Use and (2) the PUBLI                                                                                                    | C INFRASTRUCTURE DEVEL                                                                                                    | OPMENT AGREEMENT Request                                                                                                    |
| *                                         | I accept the Terms of Us                                                                                                    | e and underst                                                                                            | and the requirements                                                                                                    | for this request.                                                                                                    |                                                                                                    |                                                                                                    |
| An aste                                   | erisk indicates a required f                                                                                                    | field.                                                                                                   |                                                                                                    |                                                                                                    |                                                                                                    |                                                                                                    |
| SAVE                                      | CANCEL                                                                                                    |                                                                                                    |                                                                                                    |                                                                                                    |                                                                                                    | Screen ID                                                                                                    |
| vacy Po                                   | olicy   Terms of Use   Con                                                                                                    | tact Us                                                                                                  |                                                                                                    |                                                                                                    |                                                                                                    |                                                                                                    |
| 024 4                                     | Il rights reserved. An official                                                                                                    | ueh site of The l                                                                                        | City of Calgary Jocated i                                                                                                    | n Calcary Alberta Canada                                                                                                    |                                                                                                    |                                                                                                    |
| 027. A                                    | in rights reserved. An official i                                                                                                    | teo sice of the                                                                                          | any or calgary, located i                                                                                                    | in congrant, Millerica, Canada,                                                                                                    |                                                                                                    |                                                                                                    |

4. Click the I Accept button to accept the Terms of Use and Request Requirements Click Save to close the page and continue with your online Development Application or Click Cancel to exit out of the Development Application.

| Acceptance of Terms                                                       |                                                                                                    |
|---------------------------------------------------------------------------|----------------------------------------------------------------------------------------------------|
| If you are satisfied that you underst requirements and (3) the JAC guidel | and and agree with (1) the Terms of Use and (2) the PUBLIC INFRASTRUCTURE DEVELOPMENT AGREEMENT Request<br>ines, select the checkbox below and click the Save Button. |
| * I accept the Terms of Use and u                                         | nderstand the requirements for this request.                                                                                                    |
| An asterisk indicates a required field.                                   |                                                                                                    |
| SAVE CANCEL                                                               | Szran II'' 1974                                                                                                    |

000 -

5. After accepting the Terms of Use and Request Requirements you will be brought to the Details Tab.

|                                                                                                    |                                                                                                    |                                                                                                    |                                                                                                    |                             |        |                 | CALGARY                      |
|----------------------------------------------------------------------------------------------------|----------------------------------------------------------------------------------------------------|----------------------------------------------------------------------------------------------------|----------------------------------------------------------------------------------------------------|-----------------------------|--------|-----------------|------------------------------|
| ASSISTED APPLICANT UDO                                                                                                    | TEST EXTERNAL                                                                                                    |                                                                                                    |                                                                                                    |                             |        |                 | Follow us on 🛛 🗧 🔚 🕒         |
| URBAN DEVELOPMENT                                                                                                    | T ONLINE                                                                                                    | Cocurition                                                                                          | Find Poquests By 1AC                                                                               | Sign Out                    | r -    |                 |                              |
| Hew Requests                                                                                                    | Search                                                                                                    | Jecunices                                                                                           | The Requests by SAC                                                                                | Sign out                    |        |                 |                              |
| Development Agreem                                                                                                    | ent Request                                                                                                    |                                                                                                    |                                                                                                    |                             |        |                 |                              |
| Request Number: REO202                                                                                                    | ements<br>24-0009                                                                                                    | Developer of Reco                                                                                   | rd:                                                                                                |                             | Status |                 |                              |
| Request Type: Develop                                                                                                    | pment Agreement                                                                                                    | Developer Tier:                                                                                     | Tier                                                                                               |                             |        |                 |                              |
| Request Date: Feb 16,                                                                                                    | , 2024                                                                                                    | Consultant of Reco                                                                                  | ord:                                                                                               |                             |        |                 |                              |
| SC Status: New                                                                                                    |                                                                                                    | Agreement Type:<br>Subdivision Name                                                                 | :                                                                                                  |                             |        |                 |                              |
| File Manager: None                                                                                                    |                                                                                                    |                                                                                                    |                                                                                                    |                             |        |                 |                              |
| SAVE CANCEL                                                                                                    |                                                                                                    |                                                                                                    |                                                                                                    |                             |        |                 |                              |
| Details Infrastructur                                                                                                    | re Areas Assess                                                                                                    | ments Special Cla                                                                                   | uses CCC-FAC Fina                                                                                  | ancial Attachments          | Submit |                 |                              |
| Outstanding Detail Issu                                                                                                    | es                                                                                                    |                                                                                                    |                                                                                                    |                             |        |                 |                              |
| As noted on Details step     As noted on Details step     As noted on Details step     As noted on Details step     As noted on Details step | g issues listed below, tr<br>p 2, please select a Agr<br>p 3a, this request must<br>p 3b, this request must<br>p 4b, please select one | eement Type.<br>have a related constr<br>have a related subdiv<br>agreement party as ti             | prior to submission.<br>uction drawing.<br>ision or development perm<br>he Developer of Record for | nit.<br>r this request.     |        |                 |                              |
| Development Agreemen                                                                                                    | t - Job Access Code (                                                                                                    | JAC)                                                                                                |                                                                                                    |                             |        |                 |                              |
| Job Access Code (JAC)                                                                                                    |                                                                                                    |                                                                                                    |                                                                                                    |                             |        |                 |                              |
| Job Access Code:<br>Request Status:                                                                                                    | REQ2024-0009-<br>New                                                                                                    | 19887                                                                                               |                                                                                                    |                             |        |                 |                              |
| Select the Agreement<br>*Agreement Type:                                                                                                    | Type for this Developme<br>(select typ                                                                                                 | ent Agreement reques                                                                                | t.                                                                                                 |                             |        |                 |                              |
| <b>Related Applications</b>                                                                                                    |                                                                                                    |                                                                                                    |                                                                                                    |                             |        |                 |                              |
| 3 Associate this Develop                                                                                                    | ment Agreement reques                                                                                                    | st with other jobs alre                                                                             | ady in progress.                                                                                   |                             |        |                 |                              |
| a. *Add one Constructi                                                                                                    | ion Drawings Project job                                                                                                    | D.                                                                                                  | ADD CONSTRUCTION E                                                                                 | DRAWINGS PROJECT            |        |                 |                              |
| b. *Add at least one Su                                                                                                    | ubdivision Application jo                                                                                                    | bb                                                                                                  | ADD SUBDIVISION APP                                                                                | LICATION                    |        |                 |                              |
| ord                                                                                                    | one Development Permit                                                                                                    | t job.                                                                                              | ADD DEVELOPMENT PE                                                                                 | ERMIT                       |        |                 |                              |
| c. For each record belo                                                                                                    | ow, enter the Job Access                                                                                                    | s Code (JAC) for the c                                                                              | orresponding Job Type and                                                                          | d click the Confirm button. |        | Design Approval |                              |
| Related Job T                                                                                                    | Type Job Access                                                                                                    | Code                                                                                                | Status                                                                                             | Related Job Informa         | ation  | Underground     | Available to City Staff only |
| d. Correct the Subdivis<br>Subdivision Name Corr                                                                                             | sion Name for this Deve                                                                                                    | lopment Agreement re                                                                                | equest, as needed.                                                                                 |                             |        |                 |                              |
|                                                                                                    |                                                                                                    |                                                                                                    |                                                                                                    |                             |        |                 | h                            |
| Agreement Parties and                                                                                                    | Consultants                                                                                                    |                                                                                                    |                                                                                                    |                             |        |                 |                              |
| Add agreement parties     a. To add agreement p     b. Select one and only     c. Click the Details link     ADD AGREEMENT PAR               | <ul> <li>anyone who will be arties to this request, c<br/>one Agreement Party a<br/>t o add further informat</li> </ul>                | a signatory to this a<br>lick the Add Agreemer<br>s the Developer of Re<br>tion for each agreeme    | agreement request.<br>ht Parties button.<br>cord for this request.<br>nt party.                    |                             |        |                 |                              |
| Add consultants any<br>a. To add Consultants I<br>b. Select one and only<br>c. Click the Details link<br>ADD CONSULTANTS                     | rone who will act as a de<br>to this request, click the<br>one Consultant as the (<br>to add further informat                          | eveloper agent to th<br>a Add Consultants butt<br>Consultant of Record f<br>tion for each consultar | his agreement request.<br>ton.<br>or this request.<br>ht.                                          |                             |        |                 |                              |
| SAVE CANCEL                                                                                                    |                                                                                                    |                                                                                                    |                                                                                                    |                             |        |                 | Screen ID: 34709             |
|                                                                                                    | 1.2                                                                                                    |                                                                                                    |                                                                                                    |                             |        |                 |                              |
| Privacy Policy   Terms of Use                                                                                                    | Contact Us                                                                                                    |                                                                                                    |                                                                                                    |                             |        |                 |                              |
| © 2024. All rights reserved. An o                                                                                                    | fficial web site of The City                                                                                                    | of Calgary, located in Ca                                                                           | lgary, Alberta, Canada.                                                                            |                             |        |                 |                              |

#### NOTE:

After creating a new REQ job it is important not to close it until either an **Agreement Party** or **Consultant** is added. Access to the new REQ job is only possible by Developer or Consultant once they are added to the **Details Tab.** If left blank, there will be no straightforward way to find or complete the new REQ job.